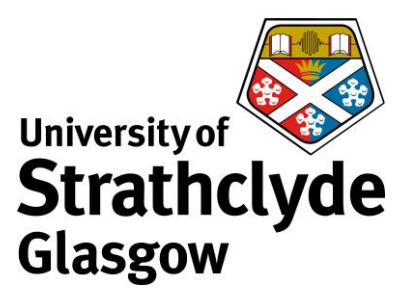

## Accessing network printers on Mac

To add the printers successfully you must be connected to the eduroam network. Download the driver from <u>https://www.strath.ac.uk/professionalservices/is/help/indepth/print/</u>.

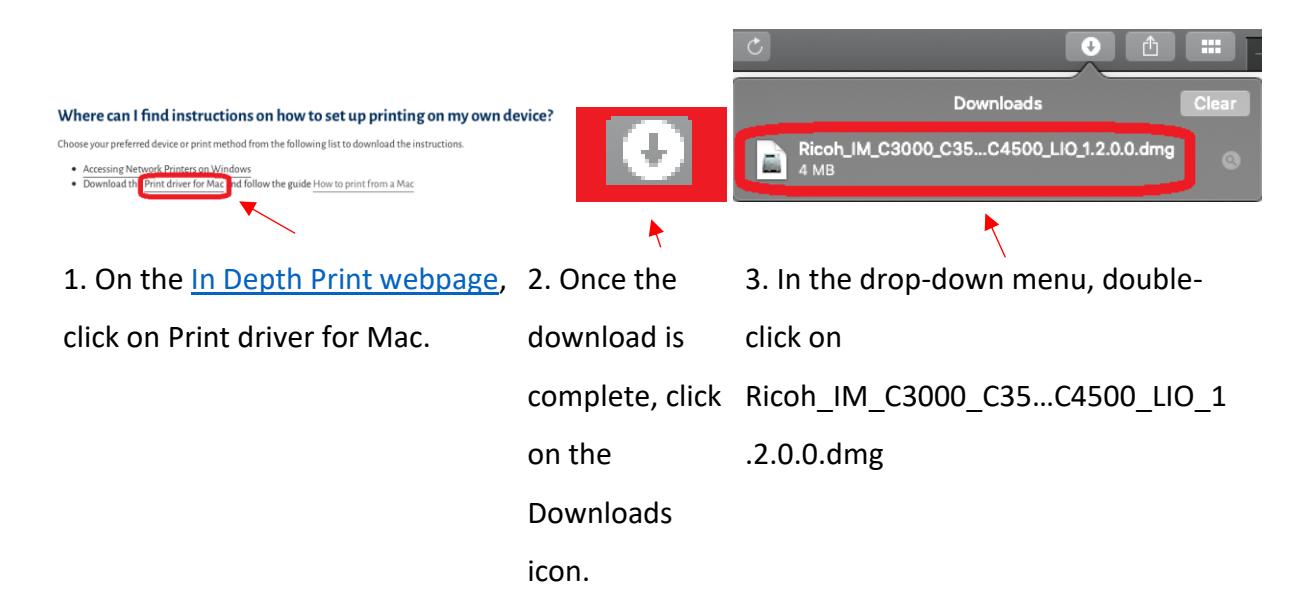

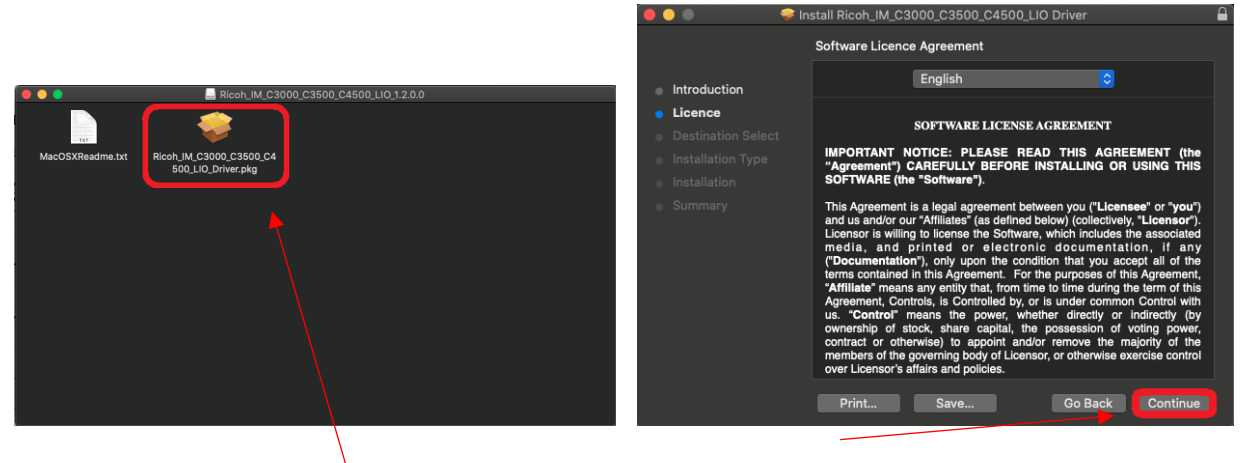

4. Double-click on

Ricoh\_IM\_C3000\_C3500\_C4500\_LIO\_Driver. pkg.

5. In the print driver installation wizard, click on Continue.

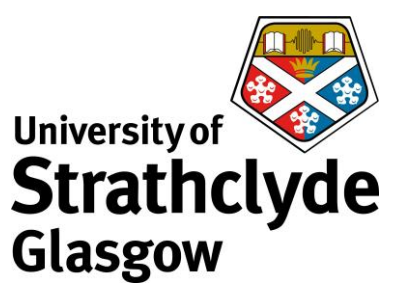

Agree

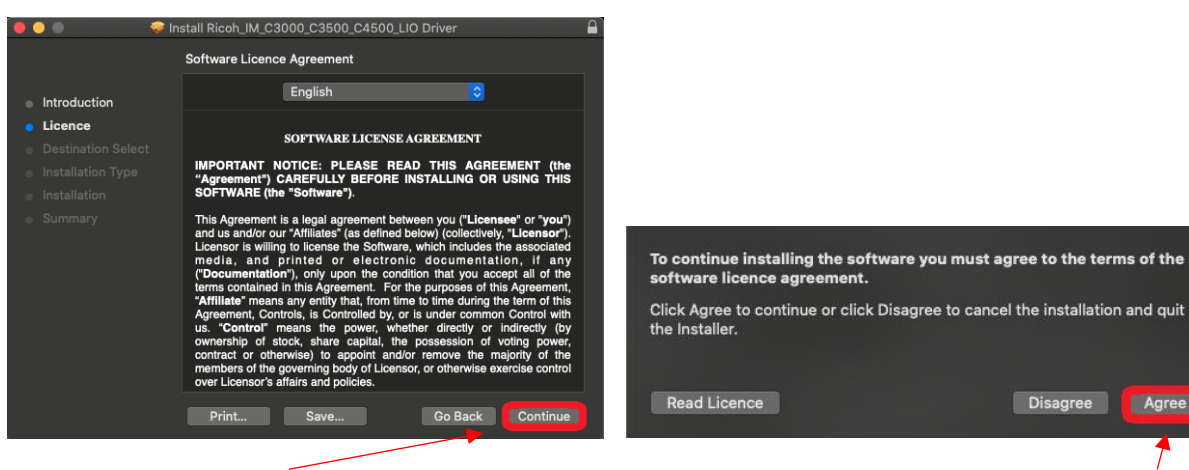

6. Click on Continue.

7. In the pop-up box that appears, click on

Agree.

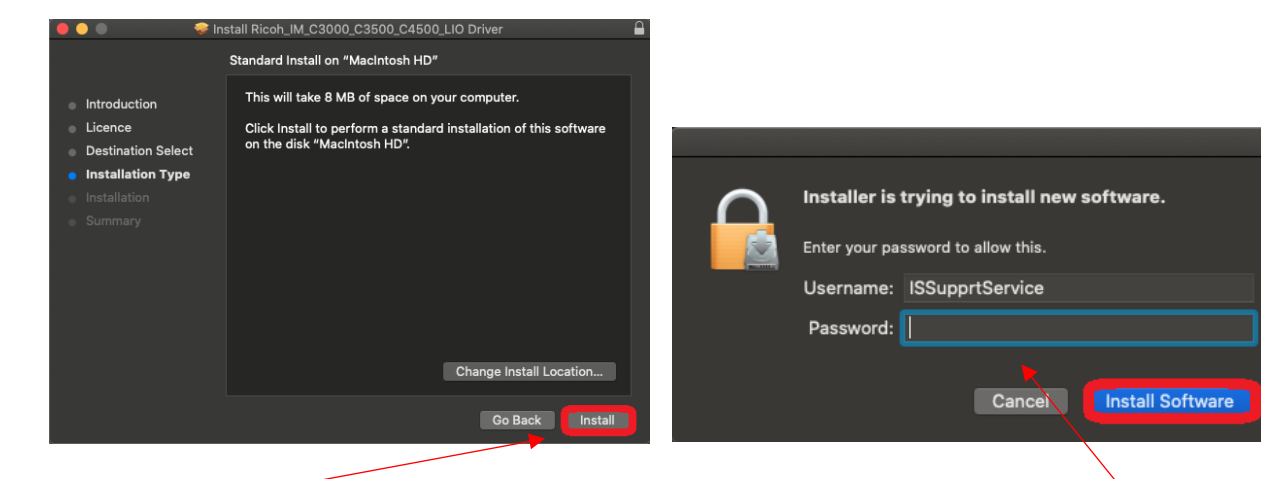

8. Click on Install.

9. You may be asked to enter your macbook password. If so, enter it, then click on Install Software.

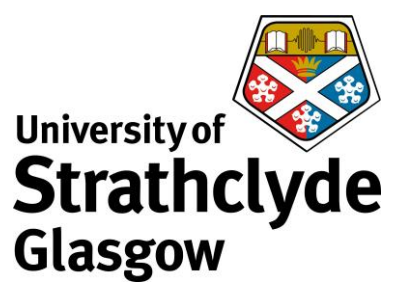

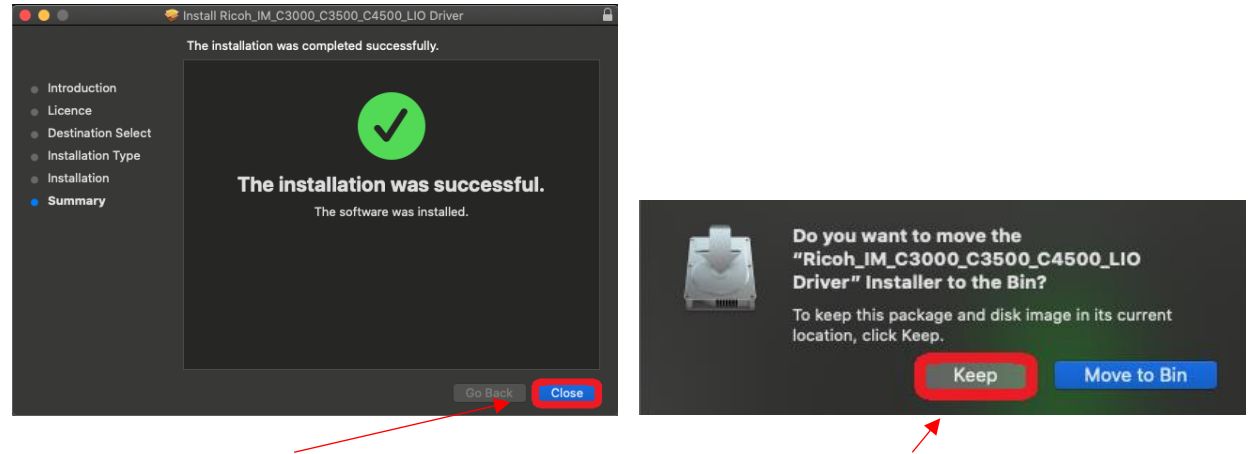

10. Click on Close.

11. Click on Keep.

|            |                                        |              |                             |                                                  | System Preferences        | QSearch                        |                   |
|------------|----------------------------------------|--------------|-----------------------------|--------------------------------------------------|---------------------------|--------------------------------|-------------------|
|            | <b>Einder</b> File Edit About This Mac | View Go      |                             | Support Service<br>Apple ID, iCloud, Media & Apj | o Store                   | Apple ID                       | Family<br>Sharing |
|            |                                        |              | Update Apple IC             | ) Settings                                       |                           |                                |                   |
|            | System Preferences                     | 1 update     | General S                   | Desktop & Dock<br>Creen Saver                    | Mission<br>Control        | Spotlight Language<br>& Region | Notifications     |
|            | Recent Items                           | ۲-0 4950     | (O)<br>Internet<br>Accounts | Users & Accessibility                            | Screen Time Extensions    | Security<br>& Privacy          |                   |
|            | Sleep                                  | LUES         | Software<br>Update          | Network Bluetooth                                | Sound Printers & Scanners | Keyboard Trackpad              | Mouse             |
|            | Shut Down                              |              | Displays                    | Energy<br>Saver Date & Time                      | Sharing Time<br>Machine   | Startup<br>Disk                |                   |
|            | Lock Screen<br>Log Out ISSupprtService | ^#Q<br>☆#Q   | Déjà Vu I                   | Read&Write Select PDL                            |                           |                                |                   |
| 1          |                                        |              |                             |                                                  |                           |                                |                   |
| 12. In the | 13. In the drop-down men               | iu, click on | 14. C                       | Double-clicl                                     | k on Printe               | rs & Scanne                    | ers.              |

Finder System Preferences....

menu,

click on

the Apple

icon.

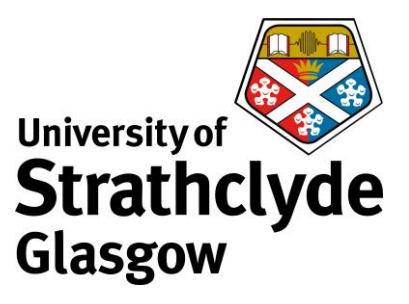

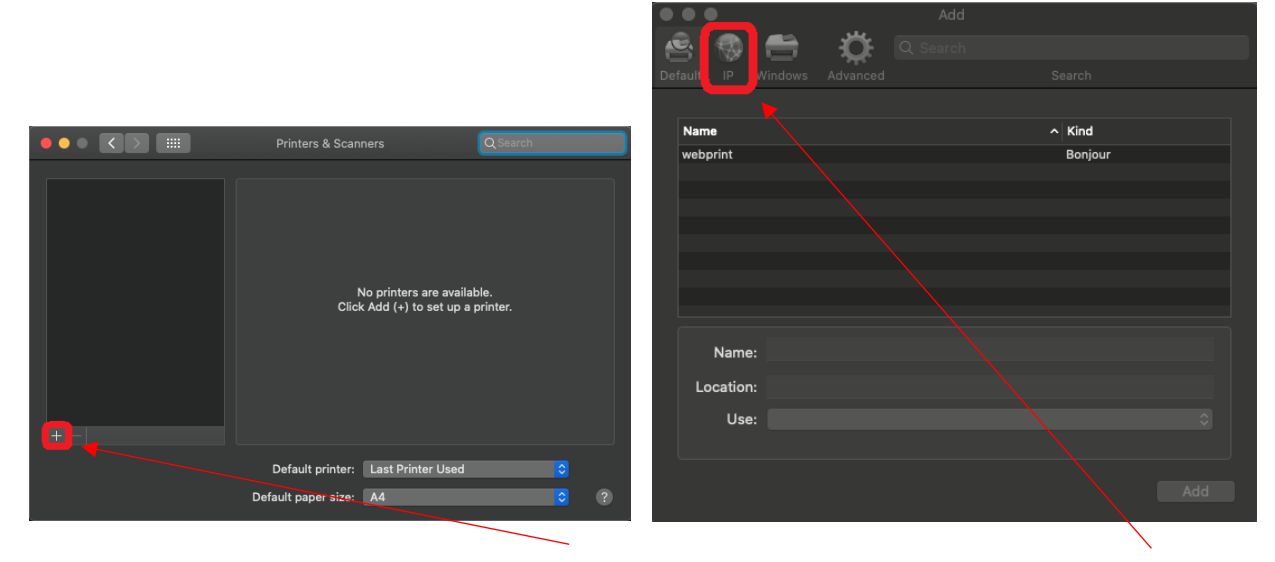

15. In the Printers & Scanners window, click on the + icon.

16. In the Add window, click on the IP tab.

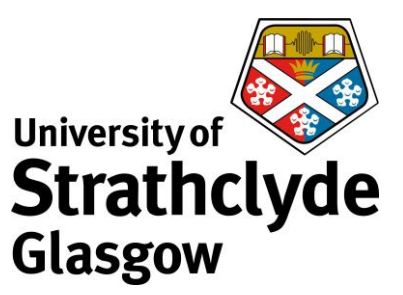

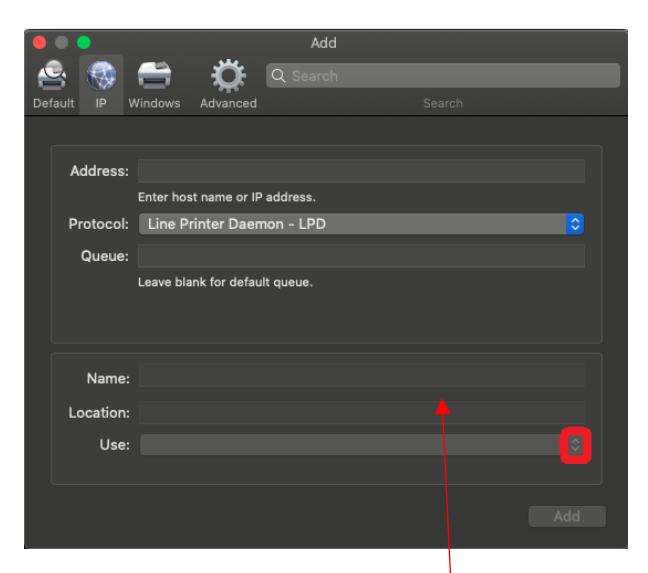

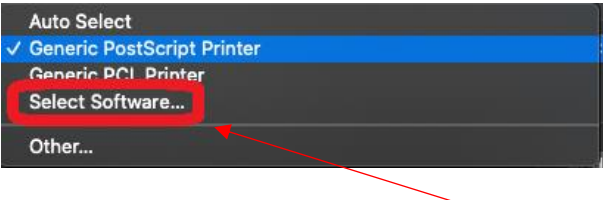

17. Where it says Address, enter your username followed by @itsprintstud.ds.strath.ac.uk. For example, <u>bsb09111@its-printstud.ds.strath.ac.uk</u>.

Where it says Protocol, ensure it says Line Printer Daemon (DPD).

Where it says Queue, enter A4\_B&W.

Where it says Name, enter a name which will identify it to you as the university printers.

Where it says Use, click on the drop-down button.

18. In the drop-down menu, click on Select Software....

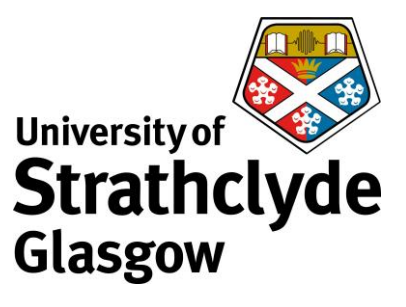

|                  | Printer Software                        |             | Printer Sc      | oftware   |
|------------------|-----------------------------------------|-------------|-----------------|-----------|
|                  |                                         |             |                 |           |
|                  | Q Filter                                |             | G               | A Filter  |
| Dymo Label Prin  | iter                                    | Oki 9-Pin S | eries           |           |
| Epson 24-Pin Se  | eries                                   | RICOH IM C  | 2000 PS         |           |
| Epson 9-Pin Seri | ies                                     | RICOH IM C  | 2500 PS         |           |
| EPSON FAX        |                                         | RICOH IM C  | 3000 PS         |           |
| EPSON FAX A3     |                                         | RICOH IM C  | 3500 PS         |           |
| HP Business Inkj | jet 2250 PS - Ver 1.6                   | RICOH IM C  | 4500 PS         |           |
| HP Business Inkj | jet 2280 PS - v1.0                      | RICOH IM (  | 5500 PS         |           |
| HP Business Inkj | jet 2300 PS v3010.107                   | RICOH IM C  | 6000 PS         |           |
| HP Business Inkj | jet 2600 PS -RC-2.0                     | Zebra CPCI  | L Label Printer |           |
| HP Business Inkj | jet 2800 PS v3010.107                   | Zebra EPL1  | Label Printer   |           |
| HP Business Inkj | jet 3000 PS - RC1.1                     | Zebra EPL2  | Label Printer   |           |
| HP CM8050 CM     | 8060 Color MFP with Edgeline Technology | Zebra ZPL I | Label Printer   |           |
|                  |                                         |             |                 |           |
|                  | Cancel                                  | OK          |                 | Cancel OK |
|                  |                                         |             |                 |           |
|                  |                                         |             |                 |           |

19. In the Print Software window, scroll down. 20. Select RICOH IM C4500 PS, then click on

OK.

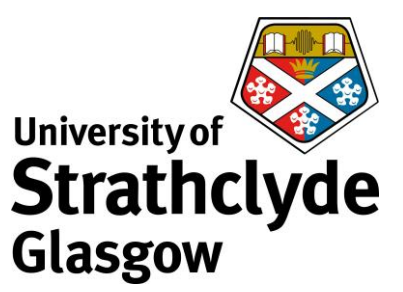

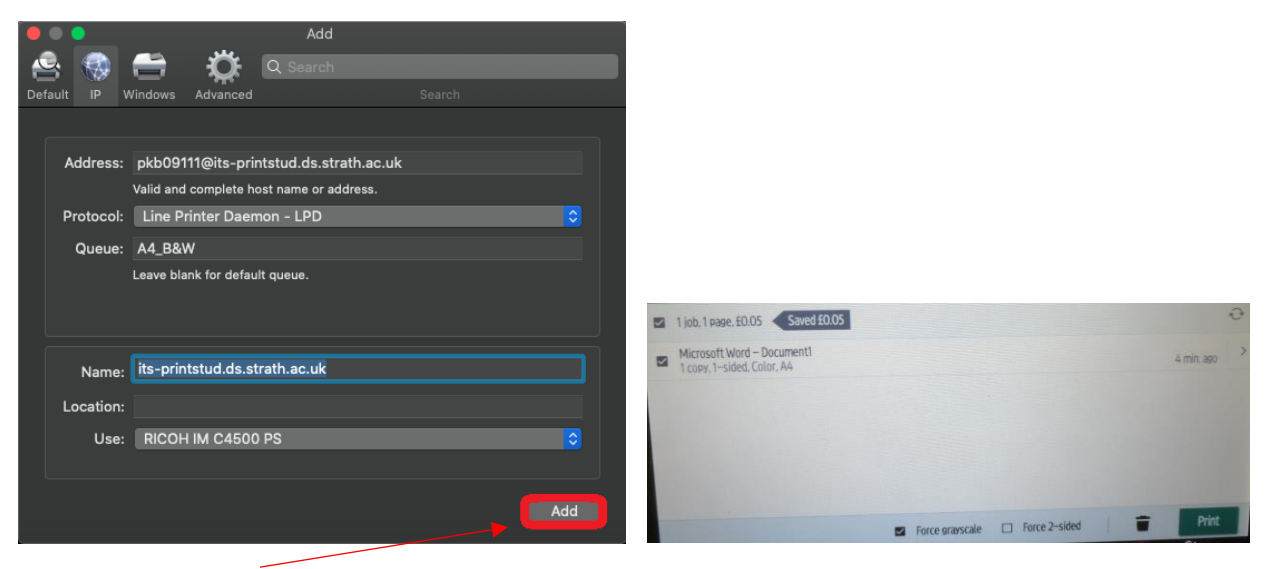

21. Click on Add.

Prints will default to colour and one-sided.

22. If you want to change your print from colour to black-and-white, at the display on the MFD, select Force greyscale.

If you want to change your print from one-sided to two-sided, select Force 2-sided.

Then select Print.

Was this information helpful?

**CONTACT US** 

Email: help@strath.ac.uk Call: 0141 548 4444